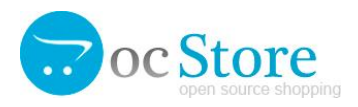

# МОДУЛЬ ДОСТАВКИ CMS OCSTORE

# Интеграция с компанией ООО «Байкал Сервис»

Аннотация

Модуль обеспечивает интеграцию Интернет-магазина со службой доставки "Байкал Сервис".

Департамент информационных технологий

E-mail: api@baikalsr.ru

## 1. ОБЩИЕ СВЕДЕНИЯ

Модуль обеспечивает интеграцию Интернет-магазина CMS ocStore со службой доставки "Байкал Сервис".

Основные возможности модуля:

- расчет стоимости доставки при оформлении заказа покупателем
- отправка заявок на доставку в транспортную компанию "Байкал Сервис"
- отслеживание статусов доставки заказов

Использование модуля предполагает, что владелец Интернет-магазина CMS ocStore использует прямой договор со службой доставки "Байкал Сервис", а стоимость транспортных услуг добавляется к стоимости заказа, оформленного в Интернет-магазине. Ведение расчетов с покупателями осуществляется на стороне Интернет-магазина CMS ocStore. Соответственно, оплата услуг доставки "Байкал Сервис" осуществляется владельцем Интернет-магазина CMS ocStore. Модуль выступает только в качестве технологического решения для обмена данными.

Модуль устанавливает новую автоматизированную службу доставки "Байкал Сервис", которая предоставляет для клиента Интернет-магазина CMS ocStore два варианта доставки заказа: самовывоз с терминала и доставка до двери. Они будут отображаться в корзине и на странице оформления заказа, если в выбранный пользователем город доставки возможна доставка и не превышаются весогабаритные ограничения по заказу. Возможность доставки по выбранному профилю, стоимость и сроки рассчитываются на стороне АРI Байкал Сервиса.

Данное решение устанавливается на редакции типового интернет-магазина CMS ocStore версии 3.0.3.7 и выше.

## 2. УСТАНОВКА

Необходимо установить apхив baikalsr.ocmod.zip в панели администрирования CMS через раздел «Расширения» — «Установка расширений» или распаковать apхив и загрузить файлы на сервер в соответствующие папки сайта.

| ≡ НАВИГАЦИЯ              | Установка расширений главная установка расширений                                |  |  |  |  |
|--------------------------|----------------------------------------------------------------------------------|--|--|--|--|
| Панель состояния         |                                                                                  |  |  |  |  |
| 📎 Каталог 💦 🔶            | <ul> <li>Вагрузите свои расширения</li> <li>Загрузите свои расширения</li> </ul> |  |  |  |  |
| <i>🗐</i> Блог >          |                                                                                  |  |  |  |  |
| ሱ Расширения >           | 2                                                                                |  |  |  |  |
| » OpenCartForum магазин  | * Загрузить                                                                      |  |  |  |  |
| » Магазин OpenCart.com 1 | ý davi y                                                                         |  |  |  |  |
| » Установка расширений   | Процесс установки                                                                |  |  |  |  |
| » Расширения             |                                                                                  |  |  |  |  |
| » Модификаторы           | Процесс                                                                          |  |  |  |  |

В некоторых версиях CMS ocStore есть ограничения на загрузку файлов - их можно загружать только в папку extension. Зачастую некоторые файлы модуля могут размещаться в других директориях - в этом случае вы получите ошибку при попытке установить архив baikalsr.ocmod.zip через админку. В этом случае необходимо предварительно установить фикс Localcopy для правильной загрузки осmod-модулей через админку сайта на ocStore 3.0.

После успешной установки модуля службы доставки «Байкал Сервис» будет отображаться в списке модулей доставки. Зайдите в управление модулями («Расширения» → «Доставка»), найдите модуль «Байкал-Сервис ТК» и активируйте его, кликнув по зеленой иконке напротив названия модуля в колонке Действие.

| ≡н           | АВИГАЦИЯ              |   | Расширения главная э Ра          | сширения  |                    |                            |
|--------------|-----------------------|---|----------------------------------|-----------|--------------------|----------------------------|
| <b>&amp;</b> | Панель состояния      |   |                                  |           |                    |                            |
| ۱            | Каталог               | > | 🔥 Список расширений              |           |                    |                            |
| 2            | Блог                  | > | Выберите тип расширения          |           |                    |                            |
| <b>6</b> -   | Расширения            | > | · · ·                            |           |                    | 2                          |
|              | OpenCartForum магазин |   | Доставка (13)                    |           |                    | <ul> <li>Фильтр</li> </ul> |
|              | Магазин OpenCart.com  |   |                                  |           |                    |                            |
| »            |                       | 1 | Доставка                         |           |                    |                            |
| »            |                       |   | Способ доставки                  | Статус    | Порядок сортировки | Действие                   |
|              |                       |   | Байкал-сервис ТК                 | Отключено |                    | 3                          |
|              | События               |   |                                  |           |                    |                            |
| Ģ            | Дизайн                | > | Фиксированная стоимость доставки | Включено  | 1                  | <ul><li>✓</li></ul>        |

## 3. НАСТРОЙКИ

Для перехода к настройкам модуля, зайдите в него и нажмите кнопку «Настройки» в правой верхней части модуля.

| ≡н         | АВИГАЦИЯ              | Бай         | Байкал-сервис ТК расширенияНет данных! > Байкал-сервис ТКНет данных! |                    |        |                  |                    | 1                     | •     |          |
|------------|-----------------------|-------------|----------------------------------------------------------------------|--------------------|--------|------------------|--------------------|-----------------------|-------|----------|
| <b>8</b> 2 | Панель состояния      |             |                                                                      |                    |        |                  |                    |                       |       |          |
| ۱          | Каталог >             | <b>I</b> 3a | ≣ Заявки на доставку                                                 |                    |        |                  |                    |                       |       |          |
| 2          | Блог >                |             |                                                                      |                    |        |                  |                    |                       |       |          |
| ÷.         | Расширения >          |             | №<br>Заказа                                                          | Дата<br>добавления | Клиент | Статус<br>заказа | Способ<br>доставки | Стоимость<br>доставки | Итого | Действие |
|            | OpenCartForum магазин |             |                                                                      |                    |        |                  | Нет данных         |                       |       |          |
|            | Магазин OpenCart.com  |             |                                                                      |                    |        |                  |                    |                       |       |          |
|            |                       |             |                                                                      |                    |        |                  |                    |                       |       |          |
|            |                       |             |                                                                      |                    |        |                  |                    |                       |       |          |

Для работы модуля необходимо перевести Статус в состояние «Включено», а также указать ключ API, который можно получить пройдя регистрацию в <u>личном кабинете "Байкал Сервис"</u>. Все основные настройки по работе с заявками первоначально также выполняются в личном кабинете.

| ≡н       | ≡навигация Байкал-сервис ТК расширения → Байкал-сервис ТК → Настройки модуля |                               |   |  |  |
|----------|------------------------------------------------------------------------------|-------------------------------|---|--|--|
| <b>B</b> | Панель состояния                                                             |                               |   |  |  |
| ۲        | Каталог >                                                                    |                               |   |  |  |
| 2        | Блог >                                                                       | 1                             |   |  |  |
| ÷.       | Расширения >                                                                 | Статус Включено               | ~ |  |  |
|          | OpenCartForum магазин                                                        | Географическая                | ~ |  |  |
|          | Maraзин OpenCart.com                                                         | зона                          |   |  |  |
|          |                                                                              | Порядок 0                     |   |  |  |
|          |                                                                              | сортировки                    |   |  |  |
|          |                                                                              | Ключ АРІ 🕢 Ключ АРІ           |   |  |  |
|          |                                                                              | 3                             |   |  |  |
| Ç        | Дизайн >                                                                     | Ключ АРІ<br>(тестовый)        |   |  |  |
| ۲        | Продажи >                                                                    |                               |   |  |  |
| 4        | Покупатели >                                                                 | Тестовый 🔍 да Снет<br>режим 🍘 |   |  |  |

#### НАСТРОЙКА ГЕОГРАФИЧЕСКОЙ ЗОНЫ

Географические зоны - это виртуальные произвольно ограниченные участки на географической карте, используемые при расчете доставки и налогов. С помощью геозоны можно ограничить работу модуля службы доставки «Байкал Сервис» в определенных регионах, например в городе присутствия Интернет-магазина CMS ocStore.

| Система >             | Географические зоны 🦔 городинати |                               |                                  |                   |  |  |
|-----------------------|----------------------------------|-------------------------------|----------------------------------|-------------------|--|--|
| » Настройки           | 1 COI                            |                               | > теографические зоны            |                   |  |  |
| » Пользователи >      | 🔳 Гео                            | графические зоны              |                                  |                   |  |  |
| » Локализация >       |                                  |                               |                                  |                   |  |  |
| » Местонахождение     | H                                | азвание географической зоны 🔨 | Описание                         | Действие          |  |  |
| » Языки               |                                  | JK Shipping                   | UK Shipping Zones                | 1                 |  |  |
| » Валюта              |                                  | JK VAT Zone                   | UK VAT                           | 1                 |  |  |
| » Географические зоны |                                  |                               |                                  |                   |  |  |
| » Налоги >            |                                  | ЗСЯ РОССИЯ                    | все регионы Россииской Федерации |                   |  |  |
| » Единицы измерения   |                                  |                               | Показано с 1 по 3                | из 3 (страниц: 1) |  |  |

Геозона может быть создана или настроена в соответствующем разделе («Система» → «Локализация» → «Географические зоны») в администрировании. При создании зоны необходимо выбрать страну, к которой она принадлежит.

После чего созданную геозону, необходимо выбрать в настройках модуля службы доставки «Байкал Сервис»

| ≡н       | АВИГАЦИЯ              | Байкал-сер          | ОВИС ТК Расширения -> Байкал-сервис ТК -> Настройки модуля | 2 |
|----------|-----------------------|---------------------|------------------------------------------------------------|---|
| <b>#</b> | Панель состояния      |                     |                                                            |   |
| ۲        | Каталог >             | 🖋 Редактировать     | настройки                                                  |   |
|          | Блог >                |                     |                                                            |   |
| ÷.       | Расширения >          | Статус              | Включено                                                   | ~ |
|          | OpenCartForum магазин | 1<br>Географическая | Вся Россия                                                 | ~ |
|          | Maraзин OpenCart.com  | зона                |                                                            |   |
|          |                       | Порядок             | 0                                                          |   |
| »        | Расширения            | сортировки          |                                                            |   |

#### НАСТРОЙКА ДАННЫХ ОТПРАВИТЕЛЯ

В каждой заявке необходимы данные об отправителе, поэтому в обязательном порядке должен быть заполнен раздел модуля "Данные отправителя" в разделе "Настройка". При отправке заявки из заказа эти данные подставляются по умолчанию. В случае если данные необходимо изменить для конкретного заказа, то это можно сделать в момент отправки заявки.

| ≡HA          | АВИГАЦИЯ              | Байкал-сервис ТК расширения -> Байкал-сервис ТК -> Настройки модуля              |
|--------------|-----------------------|----------------------------------------------------------------------------------|
| <b>&amp;</b> | Панель состояния      |                                                                                  |
| ۱            | Каталог >             | 🖋 Редактировать настройки                                                        |
|              | Блог >                |                                                                                  |
| ÷.           | Расширения >          | Тестовый 🖲 да Онет<br>режим 🕜                                                    |
|              | OpenCartForum магазин |                                                                                  |
|              | Магазин OpenCart.com  | Данные 1         Контрагент           отправителя ©         Выберите контрагента |
|              | Установка расширений  | 2 Контактное лицо 3 Телефон 4 Алрес эл. почты                                    |
|              |                       | Фамилия Имя Отчествс +7() Адрес эл. почты                                        |
|              |                       |                                                                                  |
|              | События               | Откуда Санкт-Петербург г                                                         |

Контрагент выбирается из списка привязанных к API ключу контрагентов. Если список контрагентов для выбора у вас пустой, то необходимо сначала привязать контрагента в <u>личном кабинете "Байкал</u> <u>Сервис"</u>.

#### НАСТРОЙКА РАЗМЕРОВ ПО УМОЛЧАНИЮ

В данных настройках указываются параметры для определения весогабаритных характеристик заказов, в случае если вес или размер не указаны для товара. Также здесь можно указать порядок применения габаритов: для всего заказа или для каждого грузоместа, а также возможность группировки товаров по грузоместам.

| ≡н       | АВИГАЦИЯ              | E           | Байкал-сервис ТК Расширения - Байкал-сервис ТК - Настройки модуля |                  |                    |        |     |   |
|----------|-----------------------|-------------|-------------------------------------------------------------------|------------------|--------------------|--------|-----|---|
| <b>æ</b> | Панель состояния      | · · · · · · |                                                                   | •                |                    |        |     |   |
| ۲        | Каталог               | >           | 🖋 Редактироват                                                    | ь настройки      |                    |        |     |   |
|          | Блог                  | >           |                                                                   |                  |                    |        |     |   |
| ÷.       | Расширения            | >           | Вес и<br>габариты по                                              | Длина            | Ширина             | Высота | Bec |   |
|          | OpenCartForum магазин |             | умолчанию 🕜                                                       | 012              | 0.5                | 0.4    |     |   |
|          | Maгазин OpenCart.com  |             | <b>Е</b> диница                                                   | Метр             |                    |        |     | ~ |
|          | Установка расширений  |             | измерения<br>длины 🕐                                              |                  |                    |        |     |   |
|          |                       |             | _                                                                 |                  |                    |        |     |   |
|          |                       |             | Единица<br>измерения<br>веса 🕜                                    | Килограмм        |                    |        |     |   |
|          | События               |             |                                                                   |                  |                    |        |     |   |
| Ţ        | Дизайн                | >           | По                                                                | 🔍 Единицы товара | Общего веса и объе | ема    |     |   |
| 1        | Продажи               | >           | для 🥲                                                             |                  |                    |        |     |   |

#### НАСТРОЙКА УЧЕТА ДОСТАВКИ В ЗАКАЗЕ

Необходимо обязательно включить учет стоимости доставки при оформлении заказа. Это можно сделать в главном меню административной панели, выполнив переход «Расширения» → «Учитывать в заказе» → «Доставка». Данная настройка позволяет добавить расчет стоимости доставки к общей сумме заказа в корзине Интернет-магазина CMS ocStore.

Без данной настройки стоимость доставки не будет учитываться в общей сумме заказа!

| ≡ НАВИГАЦИЯ             |                         |           |                    |                                                                                                    |  |  |  |  |
|-------------------------|-------------------------|-----------|--------------------|----------------------------------------------------------------------------------------------------|--|--|--|--|
| Панель состояния        |                         |           |                    |                                                                                                    |  |  |  |  |
| 🏷 Каталог >             | 🔥 Список расширений     |           |                    |                                                                                                    |  |  |  |  |
| <i>🗐</i> Блог >         | Выберите тип расширения |           |                    |                                                                                                    |  |  |  |  |
| Расширения >            |                         |           |                    | 2                                                                                                    |  |  |  |  |
| » OpenCartForum магазин | Учитывать в заказе (11) |           |                    | <ul> <li>Фильтр</li> </ul>                                                                                                    |  |  |  |  |
| » Магазин OpenCart.com  |                         |           |                    |                                                                                                    |  |  |  |  |
| » Установка расширений  | Учитывать в заказе<br>1 |           |                    |                                                                                                    |  |  |  |  |
| » Расширения            | Учитывать в заказе      | Статус    | Порядок сортировки | Действие                                                                                                    |  |  |  |  |
| » Модификаторы          | Лостарка                | Отклюцено |                    | 3                                                                                                    |  |  |  |  |
| » События               | Доставка                | Отключено |                    |                                                                                                    |  |  |  |  |
| 🖵 Дизайн 🛛 🔸            | Итого                   | Включено  | 1                  | <ul> <li>Image: Image: Ima</li></ul> |  |  |  |  |

### НАСТРОЙКА ДОСТАВКИ В КАРТОЧКЕ ТОВАРА

Необходимо удостовериться что в карточке товара на вкладке «Данные» указан признак «Необходима доставка».

Без данной настройки стоимость доставки не будет рассчитываться для данного товара!

| ≡ НАВИГАЦИЯ            | Товары 🖌      | <b>2</b> ∎ •                                                  |
|------------------------|---------------|---------------------------------------------------------------|
| 🚯 Панель состояния     |               |                                                               |
| 🏷 Каталог 💦 🔶          | 🖋 Редактирова | ние                                                           |
| » Категории            | Основное      | <b>Данные</b> Связи Атрибуты Опции Периодичность Скидка Акция |
| » Товары               |               |                                                               |
| » Регулярные платежи   | * Monoru      | Hakka Plack 2                                                 |
| » Фильтры              | модель        |                                                               |
| » Характеристики >     | Артикул 😮     | Артикул                                                       |
| » Опции                |               |                                                               |
| » Производители        | Цена          | 12000.0000                                                    |
| » Файлы для скачивания |               |                                                               |
| » Отзывы               | Налог         | Налогооблагаемые товары 🗸                                     |
| » Статьи               | Количество    | 998                                                           |
| <i>🗐</i> Блог >        |               | 1                                                             |
| 🔥 Расширения >         | Необходима    | •Да Онет                                                      |
| 🖵 Дизайн У             | доставка      |                                                               |

## НАСТРОЙКА ПОЛЕЙ РЕГИСТРАЦИИ

В разделе «Покупатели» → «Настраиваемые поля» можно создать пользовательские поля для заполнения клиентом интернет-магазина дополнительных данных при оформления заказа.

| ≡ НАВИГАЦИЯ          | На | Настраиваемые поля 🚓 настраиваемые поля |              |       |                     |                   |
|----------------------|----|-----------------------------------------|--------------|-------|---------------------|-------------------|
| Панель состояния     |    | 1                                       |              |       |                     |                   |
| 📎 Каталог >          | :  | Настраиваемые поля                      |              |       |                     |                   |
| <i>🗐</i> Блог >      |    | Название поля 🔨                         | Расположение | Тип   | Порядок сортировки  | Действие          |
| 📜 Продажи >          |    | 0                                       | A            | Taura |                     |                   |
| 💄 Покупатели 💦 >     |    | Отчество                                | Аккаунт      | Текст | 2                   |                   |
|                      |    |                                         |              |       | Показано с 1 по 1 и | із 1 (страниц: 1) |
|                      |    |                                         |              |       |                     |                   |
|                      | 1  |                                         |              |       |                     |                   |
| » Настраиваемые поля | -  |                                         |              |       |                     |                   |
| < Маркетинг >        |    |                                         |              |       |                     |                   |

Так как в типовой редакции Интернет-магазина CMS ocStore у клиента отсутствует поле «Отчество», то для корректного формирования заявки на перевозку груза рекомендуется создать соответствующее настраиваемое текстовое поле в разделе «Аккаунт».

| ≡н           | АВИГАЦИЯ                | Настраиваемые поля 🕋 настраиваемые поля |                      |  |  |  |  |  |
|--------------|-------------------------|-----------------------------------------|----------------------|--|--|--|--|--|
| <b>æ</b>     | Панель состояния        |                                         |                      |  |  |  |  |  |
| ۱            | Каталог >               | 🖋 Редактирова                           | 🖋 Редактирование     |  |  |  |  |  |
|              | Блог >                  |                                         |                      |  |  |  |  |  |
| ÷.           | Расширения >            | * Название<br>поля                      | Middle name          |  |  |  |  |  |
| Ţ            | Дизайн >                |                                         | Отчество             |  |  |  |  |  |
| ì            | Продажи >               | Расположение                            | 2<br>Аккаунт ~       |  |  |  |  |  |
| 4            | Покупатели >            |                                         |                      |  |  |  |  |  |
|              |                         | Тип                                     | Текст ч              |  |  |  |  |  |
|              |                         |                                         |                      |  |  |  |  |  |
|              | Утверждение покупателей | Значение                                | Значение             |  |  |  |  |  |
|              |                         | Проверка 📀                              | Регулярное выражение |  |  |  |  |  |
| 4            | Маркетинг >             |                                         | <b>4</b>             |  |  |  |  |  |
| ٠            | Система >               | Группа<br>клиентов                      | ✓Default             |  |  |  |  |  |
| <u>lılıl</u> | Отчеты >                |                                         | 5                    |  |  |  |  |  |
|              |                         | Обязательно                             | ✓Default             |  |  |  |  |  |
|              |                         | Статус                                  | 6<br>Включено ~      |  |  |  |  |  |

# 4. ОФОРМЛЕНИЕ ДОСТАВКИ «БАЙКАЛ СЕРВИС» ПОКУПАТЕЛЕМ

После настройки модуля службы доставки «Байкал Сервис» в корзине и при оформлении заказа покупателю будет предложен вариант доставки транспортной компанией «Байкал Сервис» с указанием стоимости.

| Изображение             | Название               | Моледь Количество                                                              | Цена за шт.    | Bcero       |
|-------------------------|------------------------|--------------------------------------------------------------------------------|----------------|-------------|
| Аккумуля<br>Бонусные    |                        | Пожалуйста, выберите предпочтительный способ доставки, для текущего<br>заказа. | 5520.00py6.    | 5520.00руб. |
|                         |                        | Транспортная компания "Байкал-Сервис"                                          |                |             |
|                         |                        | О Доставить по адресу - 3199.00руб. (Срок доставки: 5 дней)                    |                |             |
| ЧЮОЫВ                   | ыхо                    | О Получить на терминале - 2749.00руб. (Срок доставки: 4 дня)                   |                |             |
| Если у вас есть код     | купона <mark>на</mark> | Терминал                                                                       | ке. А также, Е | вы можете   |
| приблизительно уз       | нать стои              | Ярославль (ул.Осташинская, д.10) 🗸 🗸                                           |                |             |
| Использоват             | ть купон               | Фиксированная стоимость доставки                                               |                |             |
| Оценки стои             | імости <i>І</i>        | О Доставка с фиксированной стоимостью доставки - 6.00руб.                      |                |             |
| Укажите ваш рег<br>* Ст | гион для о<br>грана    | Отмена Применить Доставку                                                      |                | ~           |
| * Регион / Обл          | ласть                  | Yaroslavl                                                                      |                | ~           |

Фактическая стоимость доставки груза транспортной компанией «Байкал Сервис» определяется с учетом совокупности факторов: расстояния, характера перевозимого груза, его стоимости, веса и объема, состава дополнительных услуг (упаковка, погрузочные работы, доставка).

Если регион указан некорректно, либо доставка транспортной компанией «Байкал Сервис» в указанный регион не осуществляется, то стоимость доставки рассчитана не будет.

## 5. РАБОТА С ЗАЯВКАМИ

После настройки в разделе "Заявки на доставку" модуля службы доставки «Байкал Сервис» будут отображаться заказы клиентов выбравших доставку курьерской службой «Байкал Сервис».

| ≡ни          | АВИГАЦИЯ              | Б | ай                   | кал-(  | сервис     | ТК Расши           | ирения > В | Байкал-серви                | : TK      |             | •        |
|--------------|-----------------------|---|----------------------|--------|------------|--------------------|------------|-----------------------------|-----------|-------------|----------|
| <b>&amp;</b> | Панель состояния      |   |                      |        |            |                    |            |                             |           |             |          |
| ۲            | Каталог >             |   | 🔳 Заявки на доставку |        |            |                    |            |                             |           |             |          |
|              | Блог >                | > |                      |        | Лата       |                    | CTATHE     | Chocof                      | CTOMMOSTI |             |          |
| <b>6</b> -   | Расширения >          |   |                      | Заказа | добавления | Клиент             | заказа     | доставки                    | доставки  | Итого       | Действие |
|              | OpenCartForum магазин |   |                      | 4      | 09.04.2023 | Сергей<br>Михайлов | Pending    | Получить<br>на<br>терминале | 2858.2000 | 8378.20руб. | • 3      |
|              | Установка расширений  |   |                      | 5      | 16.04.2023 | Артур<br>Федосеев  | Pending    | Получить<br>на              | 2788.0000 | 8308.00руб. | • 2      |
|              |                       |   |                      |        |            |                    |            | терминале                   |           |             |          |

Заявка на доставку составляется для каждого заказа в отдельности, причем контроль за корректностью введенных данных возлагается на владельца Интернет-магазина CMS ocStore.

| cort 7                                                             |                                                                              | Ichr                                                              |
|--------------------------------------------------------------------|------------------------------------------------------------------------------|-------------------------------------------------------------------|
| аявка на доставку по заказу                                        | / №2                                                                         |                                                                   |
|                                                                    |                                                                              |                                                                   |
| Нажимая кнопку «Отправить заявк<br>обработку ваших персональных да | у» вы соглашаетесь с правилами перев<br>нных в соответствии с Политикой конф | озки грузов, договором ТЭУ и даете согласие на<br>иденциальности. |
| Данные отправителя 🔞                                               |                                                                              |                                                                   |
| Контрагент                                                         |                                                                              |                                                                   |
| Выберите контрагента                                               |                                                                              |                                                                   |
| Контактное лицо                                                    | Телефон                                                                      | Адрес эл. почты                                                   |
| Фамилия Имя Отчество                                               | +7()                                                                         | Адрес эл. почты                                                   |
| Данные получателя 🕢                                                |                                                                              |                                                                   |
| ФИО                                                                | Документ                                                                     | Серия/номер                                                       |
| Фамилия Имя Отчество                                               | Паспорт                                                                      | ✓ 0000 00000                                                      |
| California Confectibo                                              | Hachopi                                                                      |                                                                   |
| Телефон                                                            | Адрес эл. почты                                                              |                                                                   |

Результат отправки заявки приходит сразу же, выдавая либо ошибку, либо информацию об успешном принятии заявки.

| Нажимая кнопку «Отправить заявку<br>обработку ваших персональных дан                                      | » вы соглашаетесь с правилами перевозки г<br>нных в соответствии с Политикой конфидені | рузов, договором ТЭУ и даете согласие на<br>циальности. |   |
|----------------------------------------------------------------------------------------------------|----------------------------------------------------------------------------------------|---------------------------------------------------------|---|
| Предупреждение! Пожалуйста, вн                                                                            | нимательно проверьте форму на наличие оц                                               | ибок.                                                   |   |
|                                                                                                    |                                                                                        |                                                         |   |
| Данные отправителя 📀                                                                                      |                                                                                        |                                                         |   |
| <b>Данные отправителя 📀</b><br>Контрагент                                                                 |                                                                                        |                                                         |   |
| <b>Данные отправителя 📀</b><br>Контрагент<br>Общество с ограниченной ответс                               | ственностью "СИТИМАТИК"                                                                |                                                         | ~ |
| <b>Данные отправителя (?)</b><br>Контрагент<br>Общество с ограниченной ответс<br>Контактное лицо          | ственностью "СИТИМАТИК"<br>Телефон                                                     | Адрес эл. почты                                         | ~ |
| <b>Данные отправителя </b> Контрагент Общество с ограниченной ответс Контактное лицо Фамилия Имя Отчество | твенностью "СИТИМАТИК"<br>Телефон<br>+7()                                              | Адрес эл. почты<br>Адрес эл. почты                      | ~ |

Получение актуального статуса заявки на перевозку производится вручную, путем нажатия на кнопку «Обновить» в разделе "Заявки на доставку" модуля службы доставки «Байкал Сервис».

| ≡H | ІАВИГАЦИЯ                                    | Бай        | ,<br>1кал-           | сервис             | ТК Расши           | ирения > | Байкал-серви                | c TK      |             | •        |
|----|----------------------------------------------|------------|----------------------|--------------------|--------------------|----------|-----------------------------|-----------|-------------|----------|
| æ  | Панель состояния                             |            |                      |                    |                    |          |                             |           |             |          |
| ۱  | Каталог >                                    | <b>I</b> 3 | 🔳 Заявки на доставку |                    |                    |          |                             |           |             |          |
| 2  | Блог >                                       | >          | No                   | (Intra             |                    | CTATUS   | Crocof                      | CTOWNOCT  |             |          |
| ń. | Расширения >                                 |            | Заказа               | дата<br>добавления | Клиент             | заказа   | доставки                    | доставки  | Итого       | Действие |
|    | OpenCartForum магазин                        |            | 4                    | 09.04.2023         | Сергей<br>Михайлов | Pending  | Получить<br>на<br>терминале | 2858.2000 | 8378.20py6. | • 2      |
|    | магазин OpenCart.com<br>Установка расширений |            | 5                    | 16.04.2023         | Артур<br>Фелосеев  | Pending  | Получить<br>на              | 2788.0000 | 8308.00py6. | • 3      |
|    |                                              |            |                      |                    |                    |          | терминале                   |           |             |          |

На основании полученной информации менеджер Интернет-магазина CMS ocStore может менять статус заказа вручную.

| ≡ НАВИГАЦИЯ        | Добавить в и            | сторию                                 |  |
|--------------------|-------------------------|----------------------------------------|--|
| 🖚 Панель состояния | Статус                  | Ожидание                               |  |
| 📎 Каталог >        | заказа                  | Анулированный                          |  |
| 🔥 Расширения >     | Переопределит           | В обработке<br>Возврат                 |  |
| 🖵 Дизайн           |                         | Ожидание                               |  |
| 📜 Продажи 💦 🔶      | Уведомить<br>покупателя | Отмена и аннулирование<br>Отменено     |  |
| » Заказы           | Комментарий             | Полностью измененный<br>Полный возврат |  |

## 6. ОТКЛЮЧЕНИЕ И ДЕИНСТАЛЯЦИЯ

Для удаления модуля службы доставки «Байкал Сервис», как и любого расширения, необходимо в панели администрирования CMS перейти в раздел «Расширения» — «Установка расширений» и нажать красную кнопку «Деактивировать» напротив названия модуля baikalsr.ocmod.zip

| ≡ НАВИГАЦИЯ       |         | Установка          | расширений   | ,<br>1 Главная⇒ Установка рас | ширений                       |              |
|-------------------|---------|--------------------|--------------|-------------------------------|-------------------------------|--------------|
| 🚳 Панель состоян  | ия      |                    |              |                               |                               |              |
| 🏷 Каталог         | >       | 🔥 Загрузите свои   | расширения   |                               |                               |              |
| ┛ Блог            | >       | Загрузите свои     | 1 расширения |                               |                               |              |
| 🔥 Расширения      | >       |                    |              |                               |                               |              |
| » OpenCartForum M | иагазин | * Загрузить        | 🛓 Загрузить  |                               |                               |              |
| » Maгазин OpenCar | rt.com  |                    |              |                               |                               |              |
| » Установка расши | рений   | Процесс устан      | овки         |                               |                               |              |
|                   |         |                    |              |                               |                               |              |
|                   |         | Процесс            |              |                               |                               |              |
|                   |         |                    | 000%         |                               |                               |              |
| 🖵 Дизайн          | >       | история устан      | овок         |                               |                               |              |
| 🏲 Продажи         | >       | Имя файла          |              | <b>Д</b> ата добавления       |                               | действие     |
| 💄 Покупатели      | >       | baikalsr.ocmod.zip |              | 07.07.2023                    |                               | Ē            |
| < Маркетинг       | >       |                    |              |                               | Показано с 1 по 1 из 1 (всего | ) 1 страниц) |